# **Strona internetowa:** https://coroprevention.eu/ **Grupa docelowa**: pacjenci z chorobą wieńcową serca

# Często zadawane pytania

#### Jak zainstalować aplikację mobilną CoroPrevention na początku badania?

Na początku badania nie musisz samodzielnie pobierać i instalować aplikacji mobilnej CoroPrevention. Aplikację zainstalujesz z pomocą pielęgniarki podczas jednej z początkowych wizyt w ośrodku badań.

#### Jak założyć konto w aplikacji mobilnej CoroPrevention?

Twoje konto zostało utworzone automatycznie przez system. Nie musisz się rejestrować w aplikacji mobilnej CoroPrevention.

#### Jak się zalogować do aplikacji mobilnej CoroPrevention?

Aby zalogować się do aplikacji mobilnej CoroPrevention, wpisz swój identyfikator badania i zeskanuj kod QR znajdujący się na kartce otrzymanej od pielęgniarki. Możesz także zalogować się, używając identyfikatora badania i hasła. Identyfikator badania i hasło można znaleźć na kartce otrzymanej od pielęgniarki na początku badania.

#### Co zrobić w przypadku zgubienia dokumentu z danymi logowania?

Jeśli zgubisz dokument z danymi logowania (identyfikator badania, kod QR, hasło), możesz zadzwonić do pielęgniarki, aby otrzymać kopię tego dokumentu drogą mailową lub pocztową. Jeśli pamiętasz swój identyfikator badania i hasło, możesz się zalogować, korzystając z nich.

#### Co zrobić w przypadku zgubienia smartfonu?

Jeśli zgubisz swój smartfon, skontaktuj się z pielęgniarką prowadzącą. Upewni się ona, że Twoje dane są bezpieczne, a osoba, która znajdzie Twój smartfon, nie będzie mogła zobaczyć Twoich danych osobowych. Następnie możesz zainstalować aplikację mobilną CoroPrevention na swoim nowym smartfonie. Nie utracisz swoich postępów. Możesz po prostu kontynuować korzystanie z aplikacji od przerwanego miejsca.

Czy mogę korzystać z aplikacji mobilnej CoroPrevention na wielu smartfonach?

Z aplikacji mobilnej CoroPrevention możesz korzystać tylko na jednym urządzeniu. Zalecamy zainstalowanie aplikacji na urządzeniu, które nosisz przy sobie w ciągu dnia (np. na Twoim osobistym smartfonie).

#### Co należy zrobić w przypadku nowego smartfonu?

Aby zainstalować aplikację mobilną CoroPrevention na nowym smartfonie musisz wykonać następujące czynności:

- 1. Przejdź do sklepu Apple Store lub Google Play na swoim smartfonie
- 2. Wyszukaj aplikację mobilną CoroPrevention
- 3. Pobierz aplikację mobilną CoroPrevention
- 4. Zaloguj się do aplikacji mobilnej CoroPrevention

Podczas instalowania aplikacji mobilnej CoroPrevention na nowym smartfonie Health Android, należy również zainstalować z systemem Connect (https://support.google.com/android/answer/12201227?hl=en). W każdym smartfonie (zarówno z systemem Android, jak i iOS, niezależnie od wersji), należy włączyć funkcję liczenia kroków (w aplikacji Apple Health lub Health Connect). Zalecamy użycie tego samego adresu e-mail do logowania do tych aplikacji (powiązanych aplikacji zdrowotnych, typu Health Connect), co w poprzednim smartfonie. Nawet po zmianie smartfonu, Twoje postępy nie przepadną. Możesz po prostu kontynuować korzystanie z aplikacji od przerwanego miejsca.

Jeśli nie uda Ci się zainstalować aplikacji, możesz skontaktować się z pielęgniarką w celu uzyskania pomocy.

#### Jak ponownie zainstalować aplikację mobilną CoroPrevention?

Aby ponownie zainstalować aplikację mobilną CoroPrevention na smartfonie, musisz wykonać następujące czynności:

- 1. Odinstaluj aplikację mobilną CoroPrevention ze smartfonu
- 2. Przejdź do sklepu Apple Store lub Google Play na swoim smartfonie
- 3. Wyszukaj aplikację mobilną CoroPrevention
- 4. Pobierz aplikację mobilną CoroPrevention
- 5. <u>Zaloguj się do</u> aplikacji mobilnej CoroPrevention

Aby korzystać z aplikacji mobilnej CoroPrevention, musisz również zainstalować <u>Health Connect</u> (https://support.google.com/android/answer/12201227?hl=en) lub <u>Apple Health</u> (https://support.apple.com/en-us/HT203037) na swoim smartfonie i włączyć funkcję liczenia kroków w tej aplikacji. Jeśli po prostu ponownie zainstalujesz aplikację mobilną CoroPrevention bez usuwania <u>Health</u> <u>Connect</u> lub <u>Apple Health</u>, nie ma potrzeby ponownego instalowania tych aplikacji. Jednakże, jeśli wszystkie dane z Twojego smartfona zostały zresetowane i musisz ponownie zainstalować wszystko na smartfonie z systemem Android, zainstaluj wówczas <u>ponownie</u> Health Connect. W każdym smartfonie (zarówno z systemem Android, jak i iOS, niezależnie od wersji), należy włączyć funkcję liczenia kroków (w aplikacji Apple Health lub Health Connect). Zalecamy użycie tego samego adresu e-mail do logowania do tych aplikacji (powiązanych aplikacji zdrowotnych, typu Health Connect), co w poprzednim smartfonie. Po ponownym zainstalowaniu aplikacji Twoje postępy nie zostaną utracone. Możesz po prostu kontynuować korzystanie z aplikacji od przerwy.

Z jakich funkcji aplikacji mogę korzystać, gdy nie mam połączenia z Internetem?

Kiedy jesteś offline (tzn. gdy nie masz połączenia z Internetem), nie możesz korzystać z aplikacji mobilnej CoroPrevention. Bez połączenia z Internetem dostępne są tylko następujące funkcje:

- Otrzymywanie przypomnień od systemu Android/iOS o przyjmowaniu leków
- Przeglądanie recepty w formie PDF (jeśli została pobrana przed przejściem na tryb offline)
- Przeglądanie zaleceń dotyczących przyjmowania leków w formacie PDF, aby móc pokazać je swojemu lekarzowi rodzinnemu (jeśli zostały pobrane przed przejściem w tryb offline)

Jeśli nie masz dostępu do Internetu, pamiętaj o dokładnym notowaniu wszelkich istotnych zmian (np. dotyczących zażywania leków), aby móc zapisać je w aplikacji mobilnej CoroPrevention po ponownym połączeniu się z Internetem.

Czy mogę korzystać z aplikacji mobilnej CoroPrevention za granicą (np. kiedy jestem na wakacjach)?

Możesz korzystać z aplikacji mobilnej CoroPrevention w każdym kraju członkowskim Unii Europejskiej. Pamiętaj o ustawieniu godziny w smartfonie

według lokalnej strefy czasowej, aby móc otrzymywać przypomnienia o tej samej porze, co zwykle.

Czy aplikacja mobilna CoroPrevention korzysta z innych aplikacji?

Aplikacja mobilna CoroPrevention korzysta z aplikacji <u>bookmark:// heading=h.tyjcwt/Health Connect</u> lub <u>Apple Health</u> do liczenia Twoich kroków. W zależności od typu smartfonu wystarczy zainstalować aplikację Health Connect lub Apple Health:

- Na urządzeniach iPhone (urządzenia z iOS) potrzebujesz aplikacji Apple Health, która jest już domyślnie zainstalowana. Ponadto musisz upewnić się, że funkcja liczenia kroków jest włączona (https://support.apple.com/en-us/HT203037).
- Na dowolnym innym smartfonie (urządzenia z systemem Android, np. Samsung, Huawei, Xiaomi), potrzebujesz aplikacji Health Connect, którą musisz pobrać ze sklepu Google Play. Ponadto musisz włączyć funkcję liczenia kroków

(https://support.google.com/android/answer/12201227?hl=en).

#### Czym jest Health Connect?

Health Connect to łatwa w użyciu aplikacja, pozwalająca na zarządzanie danymi dotyczącymi zdrowia i aktywności fizycznej i powiązanymi aplikacjami w jednym miejscu. Możesz pobrać Health Connect na swój smartfon Android ze sklepu Google Play.

#### Czym jest Apple Health?

Aplikacja Apple Health jest zainstalowana na każdym smartfonie Apple (tzn. iPhonie). Aplikacja Health zbiera dane zdrowotne z Twojego iPhone'a, Apple Watch'a oraz innych aplikacji (dotyczących zdrowia lub kondycji), z których już korzystasz. Aplikacja CoroPrevention używa tylko liczby kroków zapisanych w aplikacji Apple Health. Pamiętaj, że aplikacja Apple Health nie jest dostępna dla urządzeń z systemem Android (np. Samsung, Huawei, Xiaomi).

Czy mogę korzystać z aplikacji mobilnej CoroPrevention na tablecie?

Nie, nie możesz korzystać z aplikacji mobilnej CoroPrevention na tablecie. Z aplikacji mobilnej CoroPrevention można korzystać wyłącznie na smartfonie.

Czy mogę korzystać z aplikacji mobilnej CoroPrevention na komputerze stacjonarnym lub laptopie?

Nie, nie możesz korzystać z aplikacji mobilnej CoroPrevention na komputerze stacjonarnym ani laptopie. Z aplikacji mobilnej CoroPrevention można korzystać wyłącznie na smartfonie.

Co mam zrobić w przypadku awarii aplikacji mobilnej CoroPrevention?

Jeśli aplikacja CoroPrevention nie działa, regularnie się zawiesza lub nie odpowiada, istnieje wiele sposobów rozwiązania tego problemu:

- Uruchom ponownie smartfon
- <u>Zaktualizuj</u> aplikację
- Sprawdź uprawnienia aplikacji w ustawieniach smartfonu
  - W przypadku systemu iOS należy włączyć następujące uprawnienia: odświeżanie aplikacji w tle, dane mobilne, aparat, dostęp do biblioteki zdjęć (w przypadku zdjęć leków).
  - W systemie Android należy włączyć następujące uprawnienia: aparat fotograficzny, pamięć, pliki i nośniki (na zdjęcia leków).
- Zwolnij miejsce w pamięci na swoim smartfonie
- Zainstaluj ponownie aplikację

Jeśli zawiodą wszystkie powyższe rozwiązania, możesz skontaktować się z pielęgniarką. Pomoże Ci ona rozwiązać ten problem.

Co mam zrobić, jeśli nie mogę znaleźć aplikacji CoroPrevention na moim smartfonie?

Możliwe, że przypadkowo usunięto aplikację mobilną CoroPrevention ze smartfonu. W takim przypadku musisz zainstalować ją ponownie a następnie zalogować się do aplikacji przy użyciu swoich danych logowania.

Możliwe jest, że skrót do aplikacji CoroPrevention został przypadkowo usunięty z ekranu głównego. Możesz wówczas ponownie dodać skrót do aplikacji CoroPrevention na ekranie głównym z poziomu przeglądu wszystkich zainstalowanych aplikacji.

Czy mogę korzystać z aplikacji mobilnej CoroPrevention bez dostępu do Internetu?

Jeśli nie masz dostępu do Internetu nadal możesz korzystać z aplikacji CoroPrevention. Jednakże, liczba funkcji dostępnych bez połączenia z Internetem będzie ograniczona.

#### Jak mogę odinstalować aplikację mobilną CoroPrevention?

Aby w jak najprostszy sposób odinstalować aplikację mobilną CoroPrevention postępuj zgodnie z poniższymi instrukcjami:

- 1. W przeglądzie aplikacji dotknij i przytrzymaj ikonę CoroPrevention
- 2. Dotknij przycisk, aby usunąć aplikację
- 3. Potwierdź chęć usunięcia aplikacji

Możesz również usunąć aplikację CoroPrevention z poziomu ustawień smartfonu.

#### Jak włączyć funkcje ułatwienia dostępu?

Funkcje ułatwienia dostępu mogą pomóc Ci w korzystaniu z aplikacji CoroPrevention. Jeśli chcesz włączyć funkcje ułatwienia dostępu:

- 1. Przejdź do ustawień smartfonu
- 2. Przejdź do ułatwień dostępu
- 3. Włącz funkcje ułatwień dostępu, których chcesz używać

Jeśli nie możesz znaleźć funkcji ułatwienia dostępu na swoim smartfonie, możesz poprosić o pomoc pielęgniarkę.

Gdzie znajdę więcej informacji o funkcjach aplikacji mobilnej CoroPrevention?

Więcej informacji o aplikacji mobilnej CoroPrevention znajdziesz w instrukcji obsługi. Instrukcja obsługi znajduje się w części "Informacje o aplikacji" CoroPrevention (tzn. w menu z trzema kropkami, w prawym górnym rogu). Jeśli

wolisz przeczytać instrukcję obsługi na papierze, poproś pielęgniarkę o wydrukowaną kopię.

Co zrobić, jeśli nie mogę dodać zdjęcia w aplikacji CoroPrevention?

Musisz umożliwić aplikacji CoroPrevention dostęp do aparatu i/lub galerii smartfonu. Przyznawanie uprawnień dokonuje się w ustawieniach smartfonu.

Co zrobić, jeśli nie otrzymuję przypomnień Android/iOS z aplikacji mobilnej CoroPrevention?

Możesz wykonać poniższe kroki, aby włączyć przypomnienia Android/iOS dla aplikacji mobilnej CoroPrevention:

- 1. Przejdź do ustawień smartfonu
- 2. Przejdź do powiadomień
- 3. Dotknij aplikacji mobilnej CoroPrevention
- 4. Włącz powiadomienia

Jak mogę zaktualizować aplikację mobilną CoroPrevention?

Aplikację mobilną CoroPrevention można zaktualizować ręcznie lub automatycznie. Zalecamy włączenie automatycznych aktualizacji.

Procedura aktualizacji jest nieco inna w systemie Android (np. Samsung, Huawei, Xiaomi) i smartfonach iOS (iPhone).

Aktualizacja ręczna:

W urządzeniach z systemem Android (np. Samsung, Huawei, Xiaomi):

- 1. Otwórz sklep Google Play
- Na ekranie głównym sklepu Google Play dotknij ikony Google w prawym górnym rogu
- 3. Kliknij "Zarządzaj aplikacjami i urządzeniem"
- 4. Przewiń, aby zobaczyć oczekujące aktualizacje i informacje o wersjach. Jeśli dostępna jest aktualizacja aplikacji mobilnej CoroPrevention, dotknij "Aktualizuj", aby przeprowadzić aktualizację. Możesz też dotknąć "Aktualizuj wszystko", aby przeprowadzić wszystkie dostępne aktualizacje.

W urządzeniach z systemem iOS (iPhone):

- 1. Otwórz sklep App Store
- 2. Dotknij ikony swojego profilu w prawym górnym rogu
- Przewiń, aby zobaczyć oczekujące aktualizacje i informacje o wersjach. Jeśli dostępna jest aktualizacja aplikacji mobilnej CoroPrevention, dotknij "Aktualizuj", aby ją przeprowadzić. Możesz też dotknąć "Aktualizuj wszystko", aby przeprowadzić wszystkie dostępne aktualizacje.

Automatyczna aktualizacja:

W urządzeniach z systemem Android (np. Samsung, Huawei, Xiaomi):

- 1. Otwórz sklep Google Play
- 2. Na ekranie głównym sklepu Google Play dotknij ikony Google w prawym górnym rogu
- 3. Dotknij "Ustawienia"
- 4. Dotknij "Ogólne"
- 5. Dotknij "Preferencje sieci"
- Dotknij "Automatycznie aktualizuj aplikacje", a następnie wybierz jedną z następujących opcji:
  - Przed dowolną sieć
    → Mogą obowiązywać opłaty za transmisję danych
  - Tylko przez Wi-Fi
  - Nie aktualizuj automatycznie aplikacji
    → Będzie to wymagać ręcznej aktualizacji aplikacji

W urządzeniach iOS (iPhone)

- Przejdź do ustawień smartfonu
- Wybierz "App Store"
- Włącz "Aktualizacje aplikacji".

Czy konieczne jest aktualizowanie aplikacji mobilnej CoroPrevention?

Aktualizacje aplikacji mobilnej CoroPrevention zapewniają jej kompatybilność z nowymi wersjami systemów Android/iOS, korektę błędów, i integrację nowych funkcji. W związku z tym gorąco zachęcamy do korzystania z aktualizacji CoroPrevention.

#### Jak zmienić język aplikacji mobilnej CoroPrevention?

Nie można zmienić języka aplikacji mobilnej CoroPrevention. Po pobraniu aplikacji mobilnej CoroPrevention ze sklepu Google Play lub App Store język ustawiony w smartfonie będzie równocześnie językiem aplikacji CoroPrevention.

Co się stanie, jeśli wyloguję się z aplikacji mobilnej CoroPrevention?

Po <u>wylogowaniu się</u> z aplikacji mobilnej CoroPrevention nie możesz korzystać z żadnej jej funkcji i nie będziesz już otrzymywać przypomnień w systemie Android/iOS.

Nie ma potrzeby <u>wylogowywania się</u> z CoroPrevention po każdym użyciu.

Czy mogę połączyć mój smartwatch lub smartband z aplikacją CoroPrevention?Tak.Jeśli połączysz swój smartwatch lub smartband zbookmark:// heading=h.tyjcwt/Health Connectlub Apple Health, danezebrane przez Twój smartwatch/smartband zostaną automatycznie przesłane doaplikacji mobilnej CoroPrevention.

Jak mogę wyłączyć aplikację mobilną CoroPrevention na określony czas?

Aktywując funkcję "Nie przeszkadzać" w swoim smartfonie, możesz wyłączyć na określony czas przypomnienia Android/iOS z aplikacji mobilnej CoroPrevention. Funkcję "Nie przeszkadzać" można znaleźć w ustawieniach smartfonu.

Jak się wylogować z aplikacji mobilnej CoroPrevention?

Możesz wybrać "Wyloguj się" w menu z trzema kropkami w prawym górnym rogu.

Jak mogę zainstalować aplikację Health Connect?

<u>bookmark:// heading=h.tyjcwt/Health Connect</u> jest wymagana tylko dla urządzeń z systemem Android (np. Samsung, Huawei, Xiaomi). Możesz zainstalować Health Connect<u>bookmark://\_heading=h.tyjcwt/</u>, pobierając ją ze sklepu Google Play. Począwszy od Android 14, aplikacja Health Connect może być zainstalowania domyślnie na smartfonach Android.

#### Jak mogę zainstalować aplikację Apple Health?

Nie musisz instalować aplikacji Apple Health, ponieważ jest zainstalowana na każdym iPhonie.

# Jak mogę skonfigurować Wi-Fi/3G/4G/5G na moim smartfonie?

## Konfiguracja Wi-Fi

W urządzeniach z systemem Android (np. Samsung, Huawei, Xiaomi):

Pamiętaj, że nie wszystkie smartfony z systemem Android działają tak samo, więc niektóre z tych kroków mogą się nieznacznie różnić w zależności od modelu i producenta.

- 1. Przejdź do ustawień smartfonu
- 2. W części "Sieć i Internet" dotknij "Sieć i Internet"
- 3. Wybierz "Wi-Fi"
- 4. Przełącz na Wi-Fi

5. W sekcji "Sieć" możesz zobaczyć listę wszystkich pobliskich sieci Wi-Fi wykrytych przez smartfon

- 6. Wybierz nazwę swojej sieci domowej
- 7. Wpisz hasło, gdy pojawi się stosowne polecenie

W urządzeniach z systemem iOS (iPhone):

- 1. Przejdź do ustawień smartfonu
- 2. Dotknij opcji "Wi-Fi"
- 3. Upewnij się, że sieć Wi-Fi jest włączona; wskazuje na to zielony przełącznik

4. W części "Sieć" możesz zobaczyć listę wszystkich lokalnych sieci Wi-Fi wykrytych przez smartfon

- 5. Wybierz nazwę swojej sieci domowej
- 6. Wpisz hasło, gdy pojawi się stosowne polecenie

W przypadku obu typów smartfonów (Android i iOS) upewnij się, że włączona jest opcja "Automatyczne ponowne łączenie". Gwarantuje to, że smartfon automatycznie połączy się z siecią Wi-Fi, gdy będziesz w domu.

#### Konfiguracja 3G/4G/5G

W urządzeniach z systemem Android (np. Samsung, Huawei, Xiaomi):

- 1. Przejdź do ustawień smartfonu
- 2. Dotknij "Więcej"
- 3. Dotknij "Sieć komórkowa"
- 4. Dotknij "Preferowany typ sieci"
- 5. Wybierz "5G/4G/3G/2G (automatycznie)"

W urządzeniach z systemem iOS (iPhone):

- 1. Przejdź do ustawień smartfonu
- 2. Dotknij "Dane mobilne"
- 3. Upewnij się, że "Dane mobilne" są włączone
- 4. Dotknij "Opcje danych mobilnych"
- 5. Dotknij "Głos i dane"
- 6. Dotknij jedną z następujących opcji:
  - 5G
  - 4G
  - 3G
- 7. Włącz lub wyłącz VoLTE
  - Uwaga: dotknij "Głos i dane", aby korzystać z danych (np. Internet, iMessage) podczas połączeń, gdy sieć Wi-Fi nie jest dostępna
  - Transmisja danych przez sieć 3G/4G/5G jest włączona, gdy zaznaczone jest pole wyboru

Pamiętaj, że obowiązują opłaty za transmisję danych 3G/4G/5G.

## Jak mogę skontaktować się z pielęgniarką lub z ośrodkiem badawczym?

W aplikacji mobilnej CoroPrevention możesz wybrać "Informacje o pielęgniarce" w menu z trzema kropkami w prawym górnym rogu. Na ekranie "Informacje o pielęgniarce" możesz wyświetlić dane kontaktowe pielęgniarki, aby móc skontaktować się z nią telefonicznie. Z kim mogę się skontaktować, jeśli mam problem z aplikacją mobilną CoroPrevention?

Jeśli masz jakiekolwiek problemy z aplikacją mobilną CoroPrevention, możesz skontaktować się z pielęgniarką prowadzącą.

#### Czy moje dane osobowe są bezpieczne i kto ma do nich dostęp?

Dane wprowadzane do aplikacji mobilnej CoroPrevention, do kwestionariusza (na tablecie), i do pulpitu nawigacyjnego opiekuna CoroPrevention (używanego przez pielęgniarkę) są przesyłane i przechowywane w postaci zaszyfrowanej i zabezpieczonej. Oznacza to, że dostęp do danych za pośrednictwem aplikacji mają tylko upoważnieni użytkownicy (pacjent, pielęgniarki i naukowcy z ośrodka). Administratorzy i programiści systemów, oferujący wsparcie i serwisowanie aplikacji, nie będą mogli odczytach tych danych.

Inne zróżnicowane środki bezpieczeństwa stosowane w celu ochrony danych to między innymi uwierzytelnianie wieloskładnikowe dla określonych stanowisk, ochrona zaporowa, rozbudowane logowanie i ścieżka audytu oraz monitorowanie incydentów związanych z bezpieczeństwem. Partnerzy opracowujący i hostujący CoroPrevention Tool Suite posiadają certyfikat ISO 27001.

W trakcie i po zakończeniu badania dane są pseudonimizowane i wykorzystywane do celów monitorowania (bezpieczeństwa) i badań wyłącznie przez strony zaangażowane w konsorcjum CoroPrevention.

Więcej informacji na temat prywatności danych znajduje się w formularzu świadomej zgody oraz polityce ochrony prywatności w sklepach Apple App i Android Play.

Gdzie są przechowywane moje dane osobowe?

Dane zbierane poprzez aplikację mobilną CoroPrevention, kwestionariusz (na tablecie), i pulpit opiekuna CoroPrevention (używany przez pielęgniarkę) będą pseudonimizowane i przechowywane w postaci zaszyfrowanej w ściśle zabezpieczonym centrum danych w UE. Dostęp do danych będą mieli wyłącznie interesariusze Konsorcjum CoroPrevention na terenie UE.

W przypadku braku połączenia z Internetem dane z aplikacji mobilnej CoroPrevention mogą być tymczasowo przechowywane na urządzeniu mobilnym.

W jaki sposób można chronić swoje dane osobowe w przypadku kradzieży lub zgubienia smartfona?

Aby chronić swoje dane osobowe zarejestrowane w aplikacji CoroPrevention, możesz skorzystać z funkcji bezpieczeństwa swojego smartfona. Upewnij się, że dostęp do danych na Twoim smartfonie jest chroniony co najmniej hasłem lub, najlepiej, za pomocą uwierzytelniania biometrycznego (np. rozpoznawania odcisku palca). Możesz także skonfigurować smartfon tak, aby umożliwiał zdalne usuwanie danych. Poszczególne funkcje bezpieczeństwa można znaleźć w ustawieniach smartfona.

#### Jak włączyć tryb dla osób z upośledzeniem widzenia barw na moim smartfonie?

W aplikacji CoroPrevention kolory są używane obok liczb, aby wskazać Twój status, na przykład na ekranach ze szczegółami parametrów, takich jak "Moje ciśnienie krwi". Jeśli cierpisz na upośledzenie widzenia barw (inaczej zwane daltonizmem), możesz zmienić ustawienia kolorów w swoim smartfonie.

W urządzeniach z systemem Android (np. Samsung, Huawei, Xiaomi):

- 1. Przejdź do ustawień smartfonu
- 2. Kliknij "Ułatwienia dostępu" (w przypadku niektórych smartfonów znajdują się one w "Dodatkowych ustawieniach")
- Wyszukaj opcję typu "Widok", "Kolory i ruch" lub "Poprawa widoczności" i wybierz ją
- 4. Włącz "Korekcję kolorów"
- 5. Wybierz tryb korekcji dostosowany do Twoich potrzeb

W urządzeniach z systemem iOS (iPhone):

- 1. Przejdź do ustawień smartfonu
- 2. Wybierz "Ułatwienia dostępu"
- 3. Wybierz "Wyświetlanie i wielkość tekstu"
- 4. Wybierz "Filtry kolorów"
- 5. Wybierz tryb korekcji dostosowany do Twoich potrzeb